## LINEE GUIDA PER ISCRIZIONE CONCORSO DI AMMISSIONE SCUOLA DI SPECIALIZZAZIONE

## Lo studente che intende far domanda di ammissione al concorso delle Scuole di specializzazione dovrà accedere al link <u>https://segreteriaonline.unisi.it/</u> effettuare il login e accedere alla voce di menù **Segreteria** e successivamente **Test di Ammissione**

|                           | Attraverso le pagine seguenti sarà possibile effettuare l'iscrizione ad un concorse | o di ammissione.                                     |      |       |
|---------------------------|-------------------------------------------------------------------------------------|------------------------------------------------------|------|-------|
|                           | Check List                                                                          |                                                      |      |       |
| 2                         | Attività                                                                            | Sezione                                              | Info | State |
|                           | A - Scelta del concorso                                                             |                                                      | 0    |       |
| Anna Disamuta             |                                                                                     | Scelta tipologia corso                               | 0    |       |
|                           |                                                                                     | Scelta corso di studio                               | 6    | 6     |
| Cambia Password UNISIPASS |                                                                                     | Salationa concorro                                   |      | 1     |
| ltre Carriere             |                                                                                     | Setezione concorso                                   |      |       |
|                           |                                                                                     | Conferma                                             | U    | 1     |
| me                        | B - Conferma dati anagrafici                                                        |                                                      | 0    | 1     |
| reteria                   |                                                                                     | C                                                    |      | 1     |
| scrizioni                 |                                                                                     | Conferma Dati Anagrafici                             | V    |       |
| Fest di Ammissione        | C - Inserimento o modifica documento di identità                                    |                                                      | 0    | 1     |
| Test di Valutazione       |                                                                                     |                                                      |      |       |
| Esami di Stato            |                                                                                     | Pagina elenco Documenti di Identita presentati       | V    | 1     |
| inmatricolazione          | D - Conferma iscrizione al concorso                                                 |                                                      | •    |       |
| sonen/ kiduzione Tasse    |                                                                                     |                                                      |      |       |
| lagamenti                 |                                                                                     | Preferenze                                           | U    | 1     |
| ertificati                |                                                                                     | Preferenze percorso di studio                        | 6    |       |
| celta Lingue              |                                                                                     |                                                      |      |       |
| 50 Ore                    |                                                                                     | Preferenze sedi                                      | 0    |       |
| orse di Studio            |                                                                                     | Preferenze lingue                                    | 6    |       |
| ltre attività formative   |                                                                                     |                                                      |      |       |
| ichiarazione Invalidità   |                                                                                     | Preferenze borse di studio                           | 0    |       |
| ocumenti di identità      |                                                                                     | Scelta categoria amministrativa ed ausili invalidità | 6    |       |
| ppuntamenti in Segreteria |                                                                                     |                                                      | v    |       |
| ïtoli di studio           |                                                                                     | Scelta tipologia ausilio invalidità                  | 0    |       |
| no di Studio              |                                                                                     | Conferma                                             | ß    |       |
| riera                     |                                                                                     | contenna                                             | v    |       |
| mi                        | E - Inserimento o modifica delle dichiarazioni di invalidità                        |                                                      | 0    |       |
| rea                       |                                                                                     | Pagina alanca Dichiarazioni di Invalidità procentata | 6    | 1     |
| cini e stane              |                                                                                     | Pagina etenco Dichiarazioni di Invatidita presentate | V    |       |
| iomande                   | F - Titoli di accesso                                                               |                                                      | 0    |       |
| estione tirocini          |                                                                                     |                                                      |      | -     |
| bilità internazionale in  |                                                                                     | Dettaglio Titoli di Accesso                          | V    | 1     |
| rata                      | G - Dichiarazione eventuali titoli di valutazione                                   |                                                      | 0    |       |
| iative                    |                                                                                     |                                                      | -    |       |
| iziative                  |                                                                                     | Dettaglio titoli e documenti per la valutazione      | V    | 1     |
| ilità internazionale in   |                                                                                     | Conferma                                             | 0    |       |
| ua<br>andi di Mobilità    | H - Azione per la scelta del turno di svolgimento della prova                       |                                                      | 6    |       |
| da da mobilita            |                                                                                     |                                                      |      |       |
|                           |                                                                                     | Selezione della prova con turno                      | 0    | 1     |
| si post Laurea            | L - Chiusura processo                                                               |                                                      | 6    | 1     |
| ormazioni Ateneo          |                                                                                     |                                                      |      | -     |
| ormazioni Studente        |                                                                                     | Conferma esplicita                                   | 0    |       |
| estionari                 |                                                                                     | Conferma                                             |      | 1     |
| Juestionari generici      |                                                                                     | Contorning                                           | •    |       |

- 1. Cliccare sul bottone "Iscrizione Concorsi"
- 2. Scegliere la Tipologia del Corso e cliccare su "Avanti"
- 3. Scegliere il Corso di Studio e cliccare su "Avanti"
- 4. Scegliere il Concorso di Ammissione e cliccare su "Avanti"
- 5. Nella pagina "Conferma scelta concorso" cliccare su "Conferma e prosegui"
- 6. La procedura viene continuata inserendo tutti i dati richiesti dal sistema
- 7. Nella pagina "Conferma Iscrizione Concorso" cliccare su "Conferma e Prosegui"
- 8. In seguito si dovranno dichiarare l'eventuale invalidità e i titoli di studio posseduti per l'accesso al concorso.
- 9. Nella pagina "Gestione titoli e documenti per la valutazione" è obbligatorio allegare:
- a) la dichiarazione sostitutiva di certificazione (allegato A) che documenti tutti gli esami sostenuti per il conseguimento della laurea triennale, con i corrispondenti Settori Scientifico Disciplinari (SSD) di cui all'art. 1, comma 2, del presente bando.
- b) la dichiarazione sostitutiva di certificazione (allegato A) che documenti tutti gli esami sostenuti per il conseguimento della laurea magistrale/specialistica, con i corrispondenti Settori Scientifico Disciplinari (SSD) di cui all'art. 1, comma 2, del presente bando.

È possibile allegare anche i seguenti documenti:

- a) un file in pdf con la tesi di laurea attinente alle materie di specializzazione
- b) un unico file in pdf con tutte le pubblicazioni a stampa o i lavori che risultino accettati da riviste scientifiche concernenti materie attinenti alla specializzazione
- c) la dichiarazione sostitutiva di atto di notorietà comprovante la conformità all'originale della copia delle pubblicazioni e della tesi secondo la normativa vigente ai sensi del D.P.R. n. 445/2000 -(allegato A).

10.per gli studenti che hanno conseguito il titolo di accesso all'estero come file, scegliendo la tipologia "**Titolo di accesso conseguito all'estero**", la copia del titolo accademico tradotto in lingua italiana munito di legalizzazione e di dichiarazione di valore.

- 11. Nel campo "Conferma scelta concorso" è presente il riepilogo delle informazioni relative al concorso a cui si intende partecipare; se tutti i dati sono corretti si procede con "Completa ammissione al concorso"
- 12. La procedura si conclude nella pagina "Riepilogo Iscrizione Concorso" dove lo studente dovrà cliccare su:

**"Pagamenti"**: si aprirà la pagina di "**Elenco Tasse"** in cui sarà presente avviso di pagamento PagoPA **Per le modalità di pagamento si prega di consultare il seguente link:** <u>https://www.unisi.it/didattica/immatricolazioni-e-iscrizioni/tasse/come-pagare-le-tasse</u>)</u>

## Dopo questo passaggio l'iscrizione al concorso sarà terminata